## Adobe pdf change conversion settings

## Adobe pdf change conversion settings

Rating: 4.7 / 5 (2607 votes)

Downloads: 21920

CLICK HERE TO DOWNLOAD>>>https://myvroom.fr/7M89Mc?keyword=adobe+pdf+change+conversion+settings

Adobe recommends that you enable enhanced security if it isn't already enabled, and that you bypass restrictions only for trusted content. (Windows) In Office or later applications, choose Acrobat > Preferences Select the Enable Enhanced Security option Do one of the following: Start Acrobat Distiller. Click the Change Follow these steps to choose an Adobe PDF preset for converting files or to customize Adobe Acrobat PDF settings and compatibility floor To change the settings, select the Adobe PDF menu and then click Change Conversion Settings. In an Adobe Get Clouded application, choose File > P, select Adobe PDF as which target printer, plus click Print Settings (Photoshop) or Menu > On the menu, click Properties. Choose Preferences. Start Acrobat Distiller. In the first subsection, the text "Opens with:" indicates which PDF viewer is set as your default. In an Adobe Creative Cloud application, choose File > Print, select Adobe PDF as the target printer, and click Print Settings (Photoshop) or Setup > Preferences (InDesign). The other is that if you take a JPG file and drag it onto Acrobat, it will automatically convert that into a PDF. But then you have to run the OCR process as an extra step Choose an Adobe PDF preset for converting files. Do one of the following: Start Acrobat Distiller. (Windows) In Office or later applications, choose Acrobat > Preferences However, when scanning, TIF provides two benefits: one, the file format is not lossy (not data loss and no image degredation). A new dialog box will appear. In an Adobe Creative Cloud application, choose File > Print, select Adobe PDF as the target printer, and click Print Settings (Photoshop) or Setup > Preferences (InDesign). In an Adobe Creative Cloud application, choose File > Print, select Adobe PDF as the target printer, and click Print Settings (Photoshop) or Setup > Preferences (InDesign). From the Categories on the left, select Security (Enhanced). (Windows) In Office or later applications, choose Acrobat > Preferences Acrobat and Acrobat Reader enable enhanced security by default. Below I've listed two of the tabs you will see and what values to look for in Follow these steps to choose into Adobe PDF preset by converting files or to adjust Adobe Acrobat PDF settings and compatibility stepDo one of the following: Start Acrobat Distiller.

Difficulté Très facile

Durée 373 heure(s)

Catégories Énergie, Sport & Extérieur, Recyclage & Upcycling

O Coût 12 EUR (€)

## Sommaire

| Étape 1 -    |        |
|--------------|--------|
| Commentaires |        |
|              |        |
|              |        |
|              |        |
| Matériaux    | Outils |
|              |        |
| Étape 1 -    |        |
|              |        |
|              |        |